# Kubz

#### Club User Guide 06

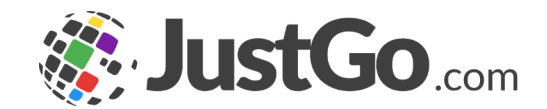

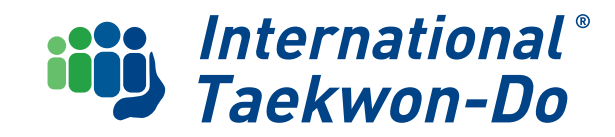

# CONTENTS

This guide will take you through ITKD Membership in the Just Go system

- 1. Annual Kubz Subscription
- 2. Register New Kubz
- 3. Kubz Merchandise
- 4. What's Next?

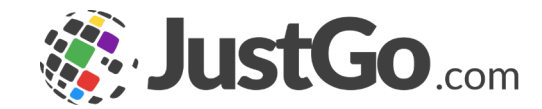

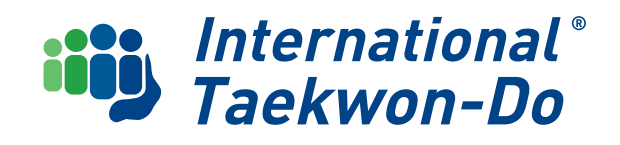

# **Annual Kubz Subscription**

The Annual Kubz Programme Subscription, which provides access to all the Kubz programme materials and merchandise is renewed via the Club Affiliation tile.

### Go to **My Club Menu** and select **Club Affiliation**

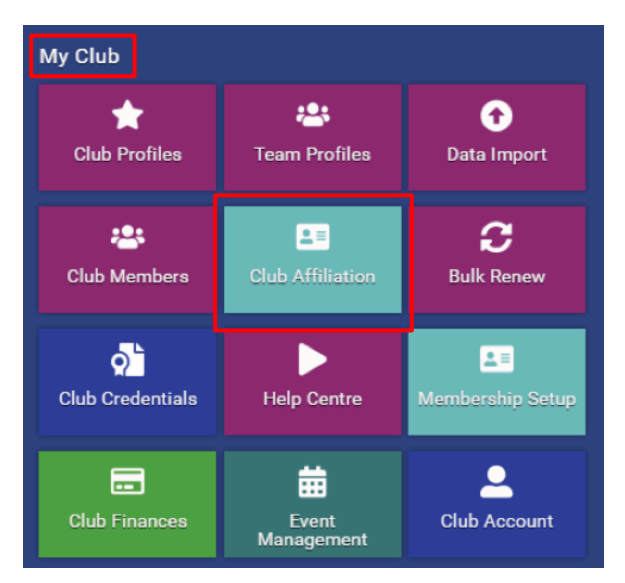

The Kubz Tile will **automatically** be selected

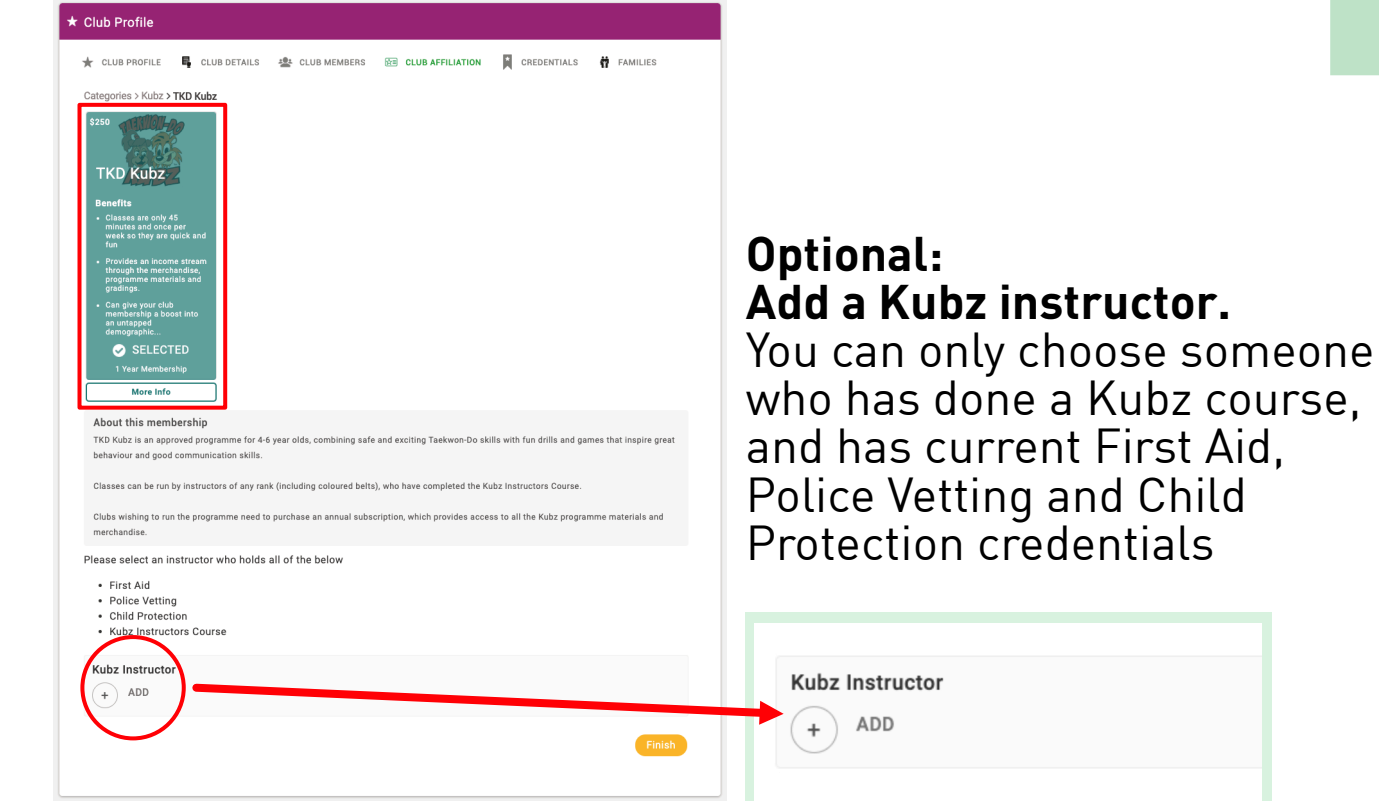

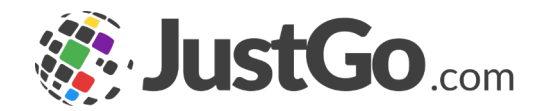

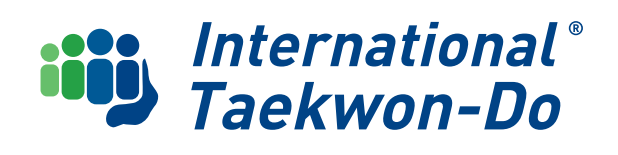

# **Annual Kubz Subscription**

#### **Optional: Add a Kubz instructor**

You can only choose someone who has done a Kubz course, and has current First Aid, Police Vetting and Child Protection credentials

| * | Club Profile                                                                                                    |
|---|----------------------------------------------------------------------------------------------------|
|   | 🛨 CLUB PROFILE 📲 CLUB DETAILS 🎂 CLUB MEMBERS 🖼 CLUB AFFILIATION 📓 CREDENTIALS 👬 FAMILIES                                                                                                    |
|   | Categories > Kubz > TKD Kubz                                                                                                    |
|   | TKD Kubz                                                                                                    |
|   | Benefits<br>Classes are only 45<br>moutos and once per<br>week to Divy are quick and<br>fun                                                                                                    |
|   | <ul> <li>rovola sin income stream<br/>through the mechanidus,<br/>programme materials and<br/>greangs.</li> </ul>                                                                                                    |
|   | Can give your club     membership a boostino     av untgoved     demographic                                                                                                    |
|   | SELECTED                                                                                                    |
|   | Vear wembership                                                                                                    |
|   | About this membership<br>TKD Kubz is an approved programme for 4-6 year olds, combining safe and exciting Taekwon-Do skills with fun drills and games that inspire great<br>behaviour and good communication skills. |
|   | Classes can be run by instructors of any rank (including coloured belts), who have completed the Kubz Instructors Course.                                                                                            |
|   | Clubs wishing to run the programme need to purchase an annual subscription, which provides access to all the Kubz programme materials and<br>merchandise.                                                            |
|   | Please select an instructor who holds all of the below                                                                                                    |
|   | First Aid     Police Vetting     Child Protection     Kubz Instructors Course                                                                                                    |
|   | Kubz Instructor           (*)         ADD                                                                                                    |
|   | Finish                                                                                                    |

#### Click **Add**

| Kubz Instru | ctor |  |
|-------------|------|--|
| + ADD       |      |  |
| U           |      |  |

### Select the instructor and click **Done**

| Select a member          | ✓ Done |
|--------------------------|--------|
| Q Type here to search    |        |
| (BF) Boss 2 Family2      | 0      |
| 🔞 Dolores Buza           | ۲      |
| BF Brett FamilyMember    | 0      |
| (IF) Brett FamilyMember2 | 0      |
|                          |        |

### The instructor will show under Kubz Instructor

| <ul><li>First Aid</li><li>Police Vetting</li><li>Child Protection</li><li>Kubz Instructors Course</li></ul> |        |
|----------------------------------------------------------------------------------------------------|--------|
| Kubz Instructor         DB         Dolores Buza         Image: dolores.buza@gmail.com         12345678      | â⁄ (î) |
|                                                                                                    | Finish |
|                                                                                                    |        |

#### Click **Finish**

If the person does not have the required credentials you will get an error message

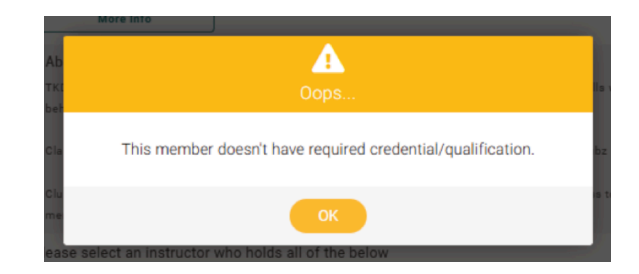

International® Taekwon-Do

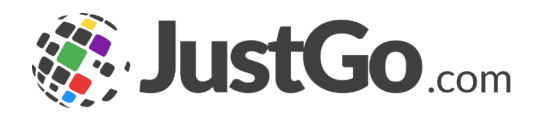

# **Annual Kubz Subscription**

A confirmation message will give you the option of going straight to the cart to request an invoice or make payment, or you can return back to your club list to add more registrations etc.

The cart will show your subscription and you can either pay by card or request an invoice as usual.

| Orde                                       | er Summary                                                                                                    |                                                                                                    |     | Request Invoid      | e Pi     | ay with Card |
|--------------------------------------------|----------------------------------------------------------------------------------------------------|----------------------------------------------------------------------------------------------------|-----|---------------------|----------|--------------|
| otal items                                 |                                                                                                    | 1                                                                                                    |     |                     | VISA *   | <u> </u>     |
| em saved for late                          | 17                                                                                                    | 0                                                                                                    |     |                     |          |              |
| let Total                                  | \$21                                                                                                    | 7 39                                                                                                    |     |                     |          |              |
| ах                                         | <b>0</b> s:                                                                                                    | 2.61                                                                                                    |     |                     |          |              |
| otal (NZD)                                 | \$250                                                                                                    | .00                                                                                                    |     |                     |          |              |
|                                            |                                                                                                    |                                                                                                    |     |                     |          | 🗑 Remove All |
| EM SUMMARY                                 |                                                                                                    |                                                                                                    | QTY | NET TOTAL           | ТАХ      | TOTAL        |
|                                            | TKD Kubz (Jung                                                                                                    | hin Red Beach)                                                                                                    |     |                     |          |              |
| ALL DO DO DO DO DO DO DO DO DO DO DO DO DO | International Tael                                                                                                    | won-Do                                                                                                    |     |                     |          |              |
| 1 82)<br>1 51/1 52                         | TKD Kubz is an appro<br>with fun drills and ga<br>run by instructors of i<br>Course. Clubs wishin<br>access to all the Kub: | red programme for 4-6 year olds, combining safe and exciting Taekwon-Do skills<br>nes that inspire great behaviour and good communication skills. Classes can be<br>ny rank (including coloured beits), who have completed the Kubz instructors<br>to run the programme need to purchase an annual subscription, which provides<br>programme materials and merchandise. | 1   | \$217.39            | \$32.61  | \$250.00     |
|                                            | ave for Later                                                                                                    | X Remove                                                                                                    |     |                     |          |              |
|                                            |                                                                                                    |                                                                                                    |     |                     |          |              |
| TEMS SAVED FOR I                           | LATER (0)                                                                                                    |                                                                                                    |     |                     | Hide sav | ed items 🌑   |
|                                            |                                                                                                    |                                                                                                    |     | S                   | Update   |              |
|                                            |                                                                                                    |                                                                                                    |     | Order Summary       |          |              |
|                                            |                                                                                                    |                                                                                                    |     | Total items         |          | 1            |
|                                            |                                                                                                    |                                                                                                    |     | Item saved for late | r        | 0            |
|                                            |                                                                                                    |                                                                                                    |     |                     |          |              |
|                                            |                                                                                                    |                                                                                                    |     | Net Total           |          | \$217.39     |

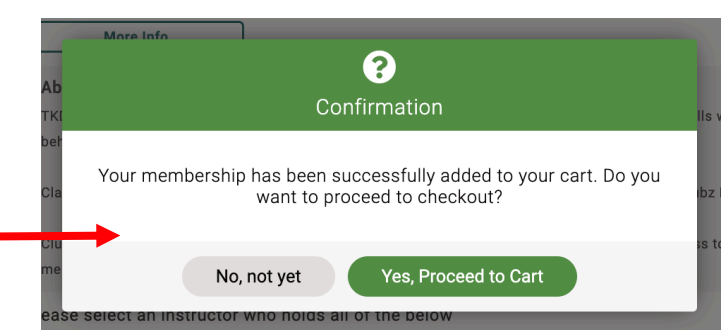

### Your Subscription will now show as active under the club affiliation tab

| k | Club Profile                                                                                                    |                                                |                  |                         |             |          |
|---|----------------------------------------------------------------------------------------------------|------------------------------------------------|------------------|-------------------------|-------------|----------|
|   | 🛨 CLUB PROFILE                                                                                                    | CLUB DETAILS                                   | LUB MEMBERS      | CLUB AFFILIATION        | CREDENTIALS | FAMILIES |
|   | Categories > Kubz                                                                                                    |                                                |                  |                         |             |          |
|   |                                                                                                    |                                                | Add, Renew or Up | grade your Membership 🕥 |             |          |
|   | These are your active me<br>Monto Active Transferred Transferred Tra | mbership(s)<br>KD Kubz<br>Iid till: 14/01/2026 |                  |                         |             |          |

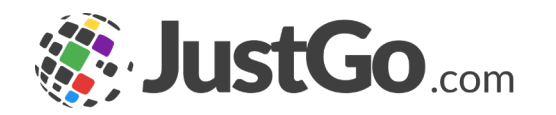

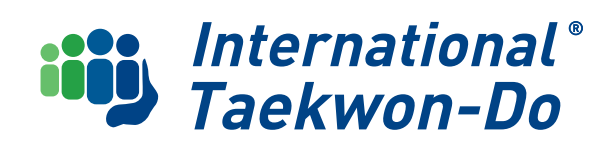

# **Register New Kubz**

Follow the same process as for standard members in Club Guide 04 P11-15

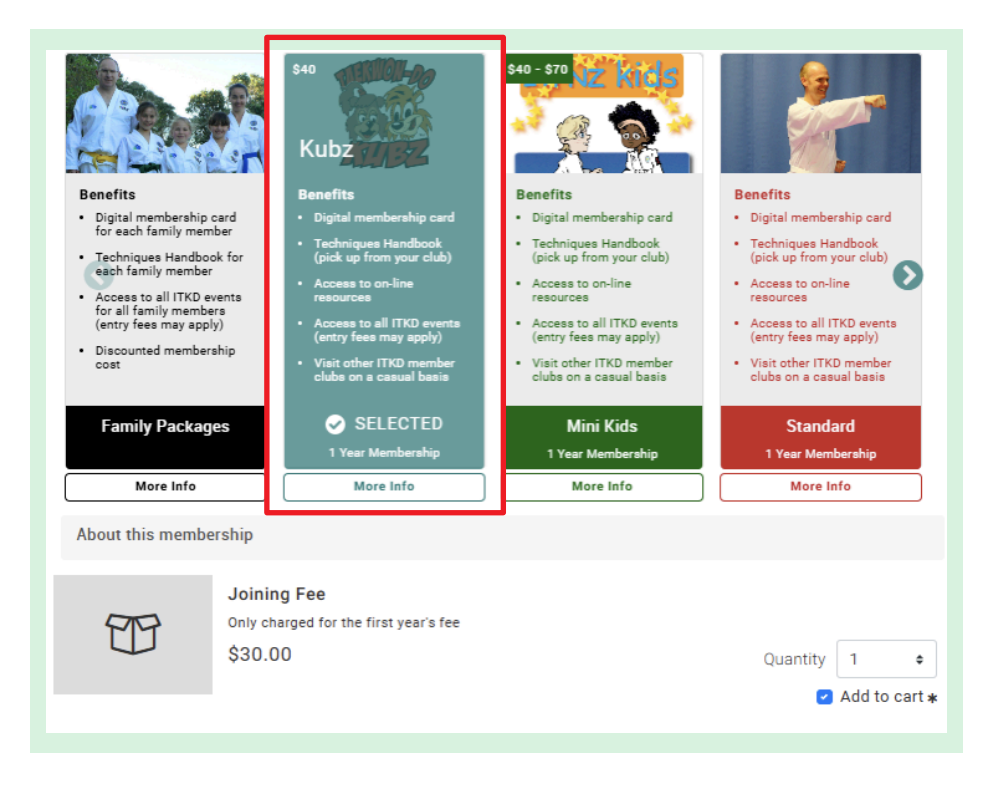

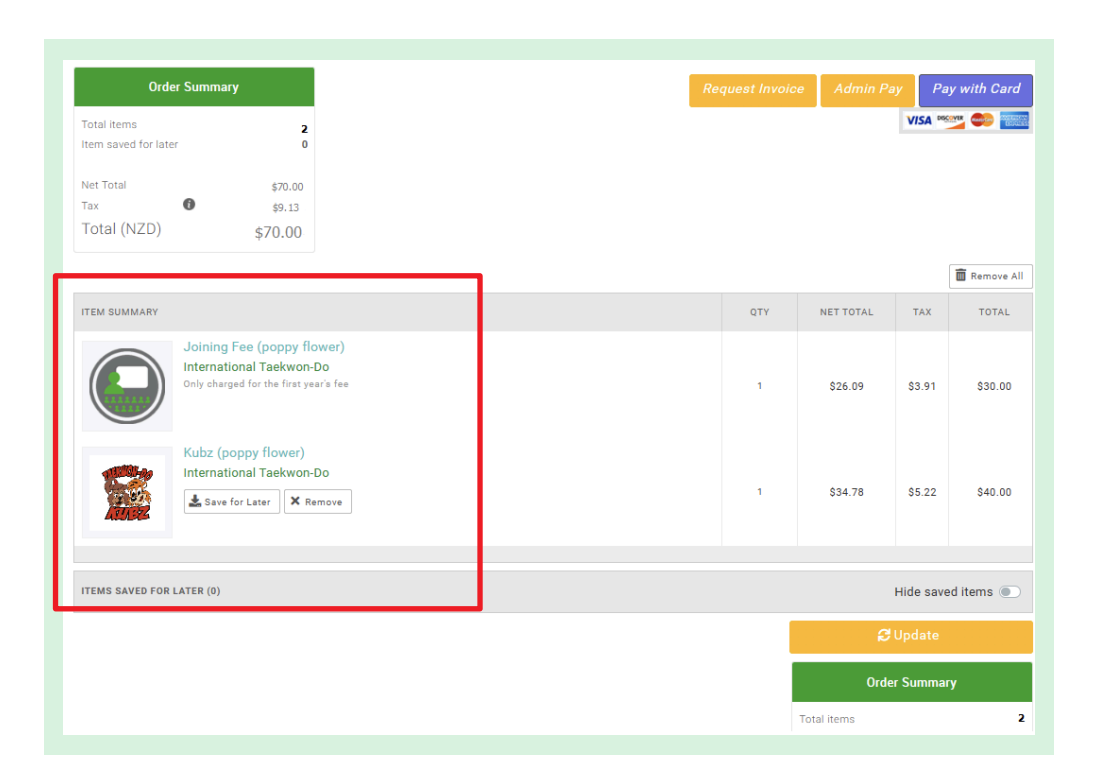

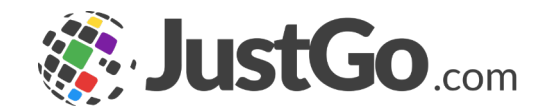

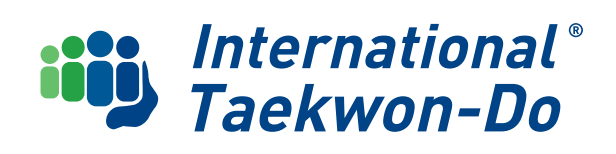

# **Kubz Merchandise**

Go to menu and select the **Instructors Shop Tile** at the bottom of the Club menu

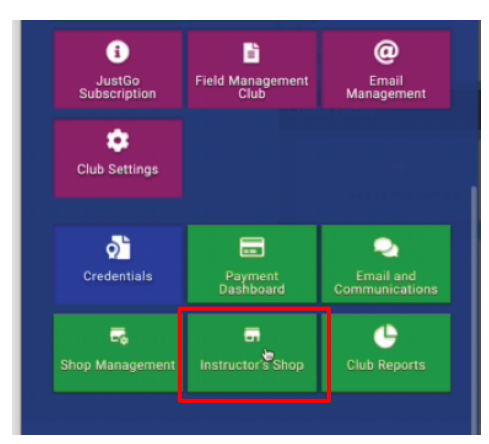

Click on the **Instructors Shop link** to the external website form.

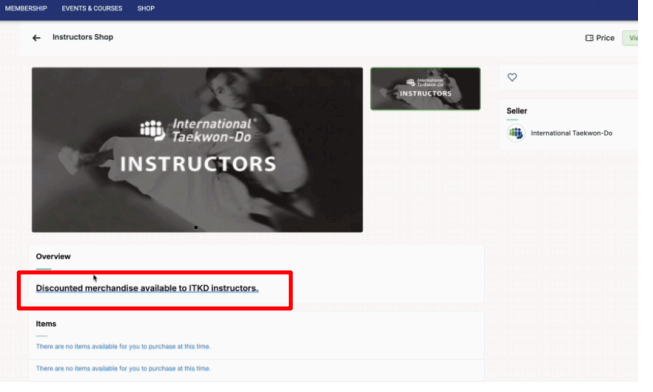

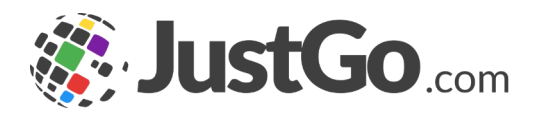

Click on the **Kubz Merchandise Link**. That will take you to an order form where you can select the items you need.

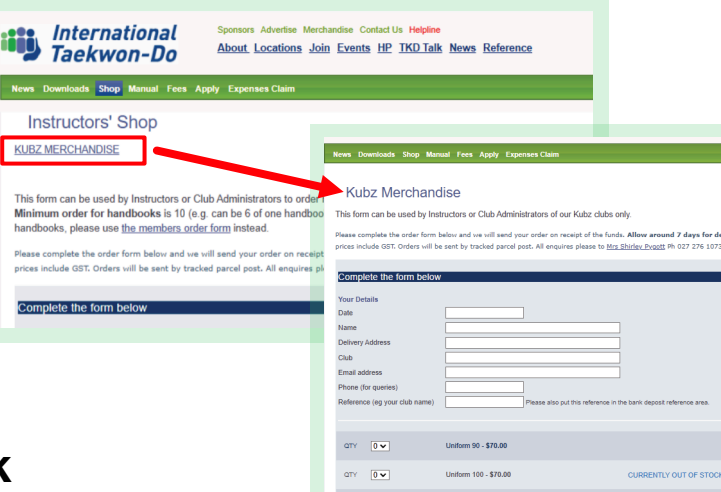

| ατγ                 | 0 🕶                       | Kubz beit replacement - \$10.00                                                    |
|---------------------|---------------------------|------------------------------------------------------------------------------------|
| ατγ                 | 0 🕶                       | Kubz manual with Master Hutton fee - \$45.00                                       |
| ατγ                 | 0~                        | Kubz instructors manual - \$30.00                                                  |
|                     |                           |                                                                                    |
| Payment             | method                    | Bank deposit - Ase 12-3035-0146009-00     Please re-enter your reference here.     |
| Other information   | ormation or special ents? | Please invoice                                                                     |
| Verify Ple          | ase :                     | I'm not a robot                                                                    |
| Make a i<br>button. | note of the total amo     | unt to pay and bank account number or Postal address above before clicking the Sub |
|                     |                           | Submit                                                                             |

Iniform 120 - \$70.00

Please note you cannot pay for the items via JustGo. Either make a direct bank deposit to our normal bank account 12-3035-1746009-00 or request an invoice in the Other information or special requirements box at the bottom of the form.

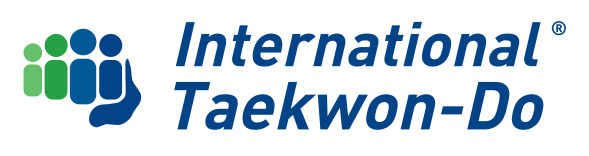

## What's Next?

The next Club User Guide will cover how to set up club membership in JustGo including club membership configuration, collecting training fees, new member surcharges and/or discounts.

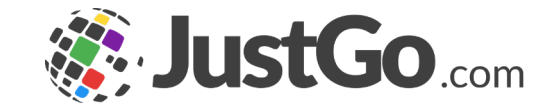

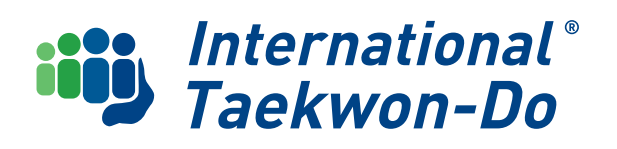